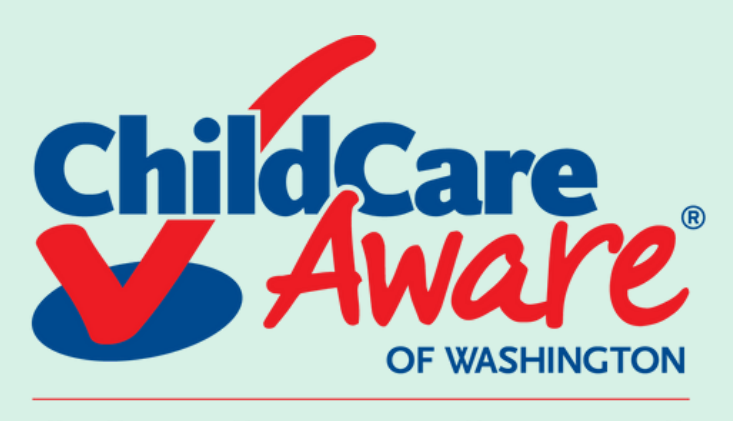

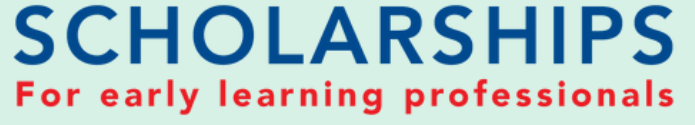

## HOW TO GET ENROLLMENT VERIFICATION (Evergreen State College)

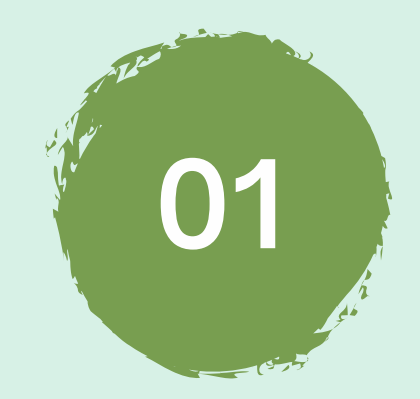

Head over to your evergreen CAS account - click <u>here!</u>

|  | Enter your Evergreen<br>Username and Password.<br>[?] |  |
|--|-------------------------------------------------------|--|
|  | Username:                                             |  |

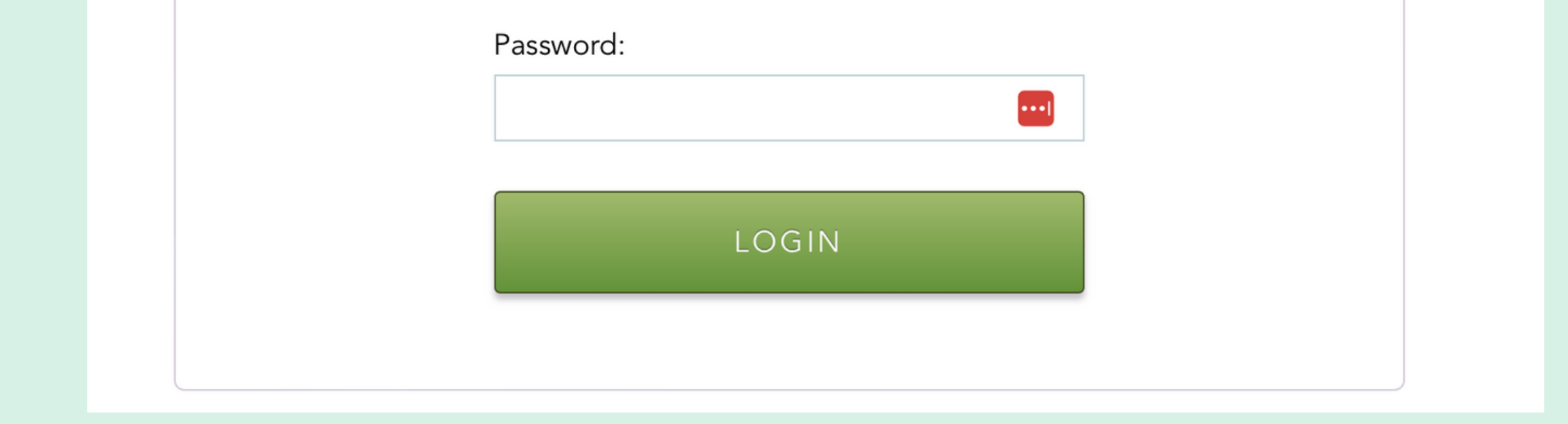

Login using your login info provided by Evergreen

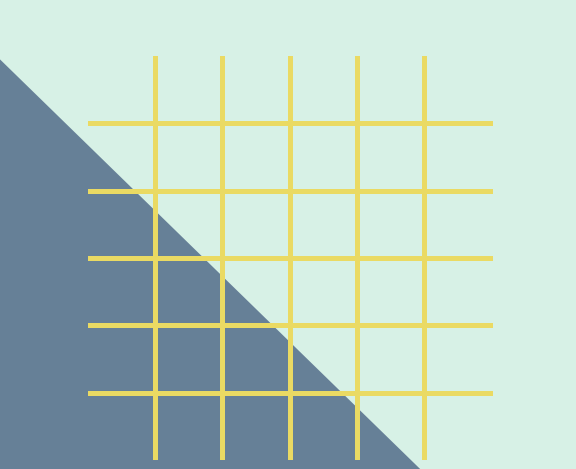

02

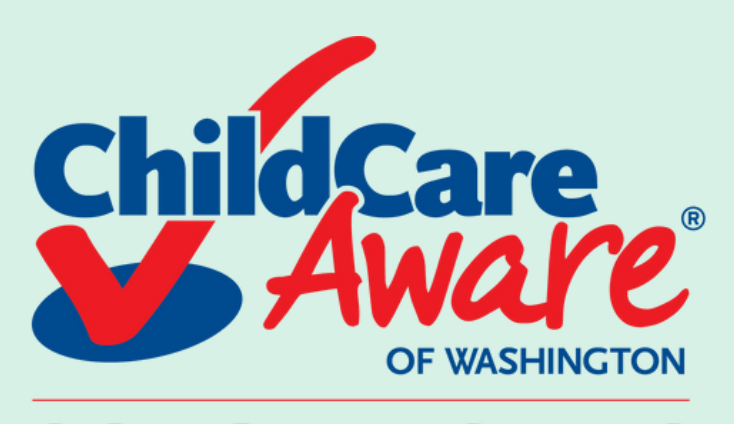

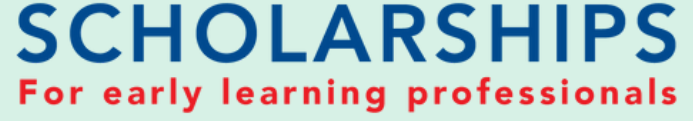

### HOW TO GET ENROLLMENT VERIFICATION (Evergreen State College)

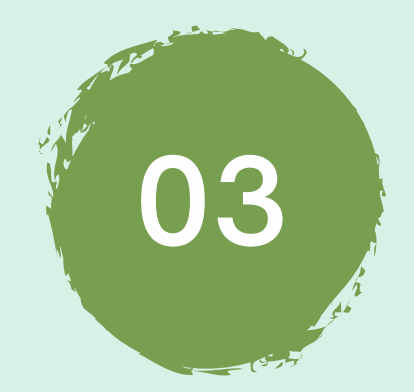

### Click on your "Registration Dashboard"

| my my.evergreen.edu<br>evergreen                                                                                            | Profile Help Logout                                       |  |  |  |  |
|----------------------------------------------------------------------------------------------------|-----------------------------------------------------------|--|--|--|--|
| Students                                                                                                    | (Student)                                                 |  |  |  |  |
| Academic Progress Edit your fields of study and path options and view your evaluations and credits                          |                                                           |  |  |  |  |
| Academic Statement Create and edit your orientation essay and academic statement                                            |                                                           |  |  |  |  |
| Catalog Complete class/faculty descriptions, Course Reference Numbers (CRNs needed to register), class schedules            |                                                           |  |  |  |  |
| Evaluations Create and view self-evaluations and evaluations of faculty                                                     |                                                           |  |  |  |  |
| FERPA Release Release information at jut your education records                                                             | COVID-19 Health Information                               |  |  |  |  |
| Financial Aid Dashboard Award information, eligibility, overall status, enrollment verification                             | <ul> <li>Vaccine Forms and Upload</li> </ul>              |  |  |  |  |
| Health eConnect Connect with Study it Wellness Services - schedule appointments and upload documentation                    | <ul> <li>Community Ready Campus Website</li> </ul>        |  |  |  |  |
| Help Create and edit technology, student services and academic help requests                                                | <ul> <li>Access the Health Verification System</li> </ul> |  |  |  |  |
| Individual Study Contracts a sete/edit individual learning contracts (ILCs) and internships (INTs)                          |                                                           |  |  |  |  |
| Registration Dashboard Check time ticket and status, enrollment levels in classes, proof of enrollment, waitlist management |                                                           |  |  |  |  |
| Schedule Evergreen View your class schedules, campus events calendar, and request study space.                              | To Do List                                                |  |  |  |  |
| Secure Documents View secure documents                                                                                      | You have                                                  |  |  |  |  |
| Student Accounts Dashboard View summary of recent account transactions.                                                     | <ul> <li>Holds to resolve(1)</li> </ul>                   |  |  |  |  |

#### Student Employment Dashboard

Transcript and Diploma Orders Online order system for Evergreen transcripts and diplomas.

Web Payment Make online payments and deposits, setup student account e-refunds, view billing statements, and more

#### Community

Canvas Access online trainings, certifications, and your enrolled curricular courses Emergency Campus Notifications Sign up to receive text notices of weather closures/other urgent announcements Handshake Search for jobs, internships, and volunteer opportunities Office 365 Outlook mail and calendar, OneDrive, Teams and Office applications Parking Services Customer Portal Purchase parking permits, pay tickets, and appeal citations WOIS/CIS360 Career exploration and educational planning tools

Web Payment Make a payment

Curricular Resources Canvas Home - Wordpress Home

Lyceum: With Liberty and Justice for Whom? (eve) Spring With Liberty and Justice For Whom? Fall Winter Spring Psychology of Music (evening) Spring Literacies of Transformation

Eall Winter Spring

TRIO @ Evergreen: Career and Graduate School Paths

Dynamice of Culture and Identity (ave)

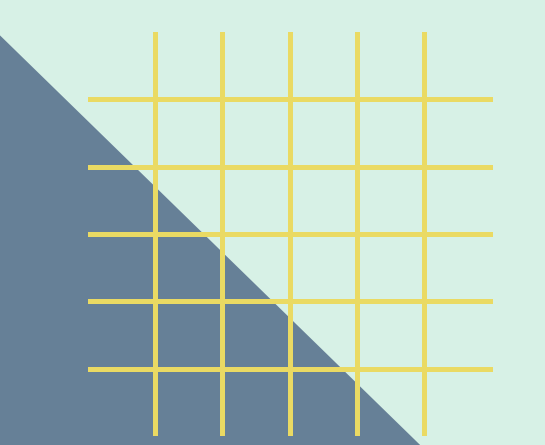

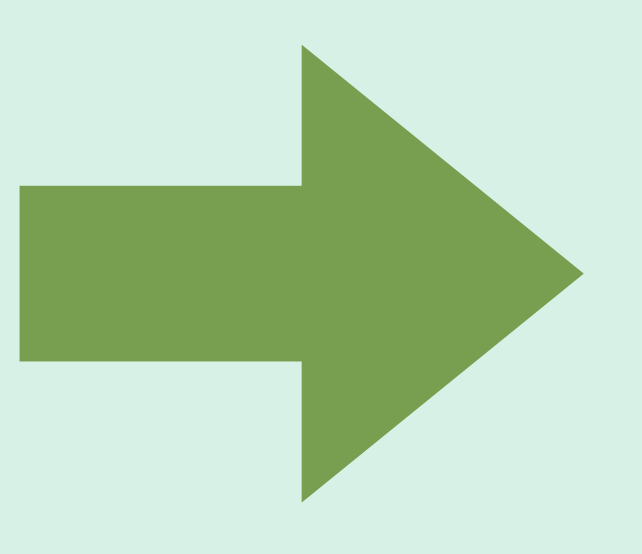

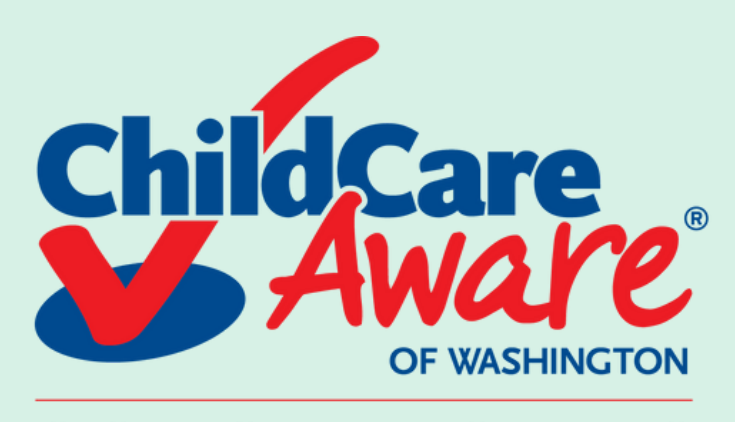

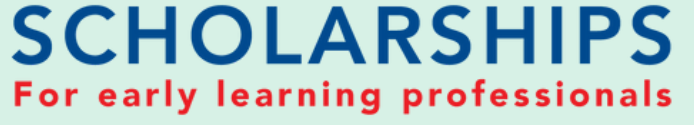

04

## HOW TO GET ENROLLMENT VERIFICATION (Evergreen State College)

You'll need to re-enter your CAS Evergreen login

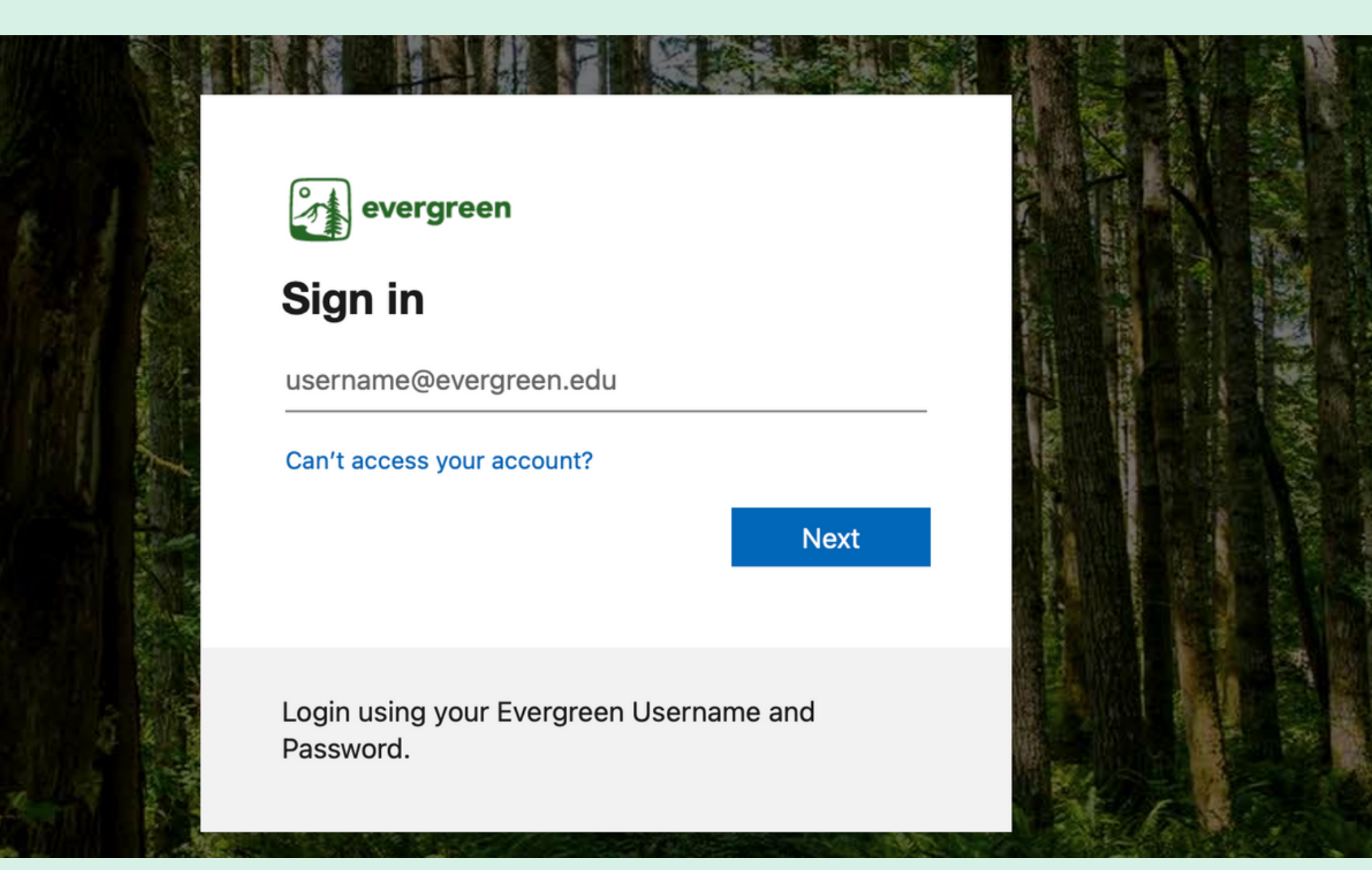

# 05

### **Click on "Registration Dashboard"**

\*

#### Hello

See your student information, add, drop or review your registration and waitlists, apply to graduate, follow your graduation application status, check your financial aid awards, look up charges on your account print tuition tax information and find student employment. Academic records are available through the My Evergreen link below.

#### Registration

#### Registration Dashboard

Waitlist Preference Form - 2023 Fall Your Student Information Catalog Register to Vote Enrollment Verification

#### Graduation

Apply to Graduate View Graduation Application

#### **Additional Links**

Help - help.evergreen.edu My Evergreen - my.evergreen.edu Canvas Home - canvas.evergreen.edu Wordpress Home - sites.evergreen.edu

#### **Financial Aid**

Financial Aid Dashboard Financial Aid - Print Current Year Award Letter

#### **Student Accounts**

Account Summary Dashboard Tax Forms Information

#### Student Employment

Handshake - Search for internships, and volunteer opportunities Conditions of Employment

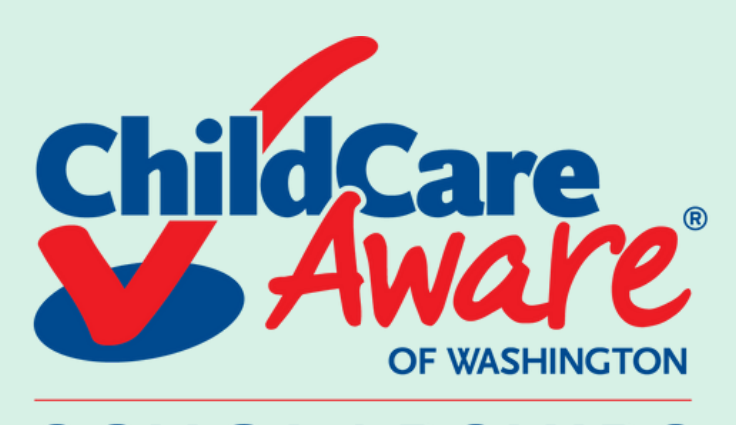

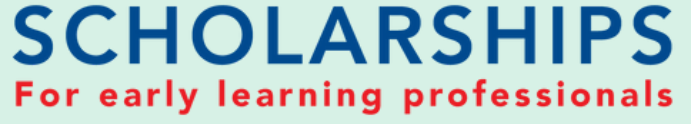

06

## HOW TO GET ENROLLMENT VERIFICATION (Evergreen State College)

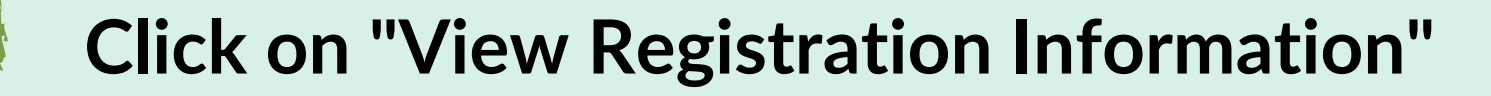

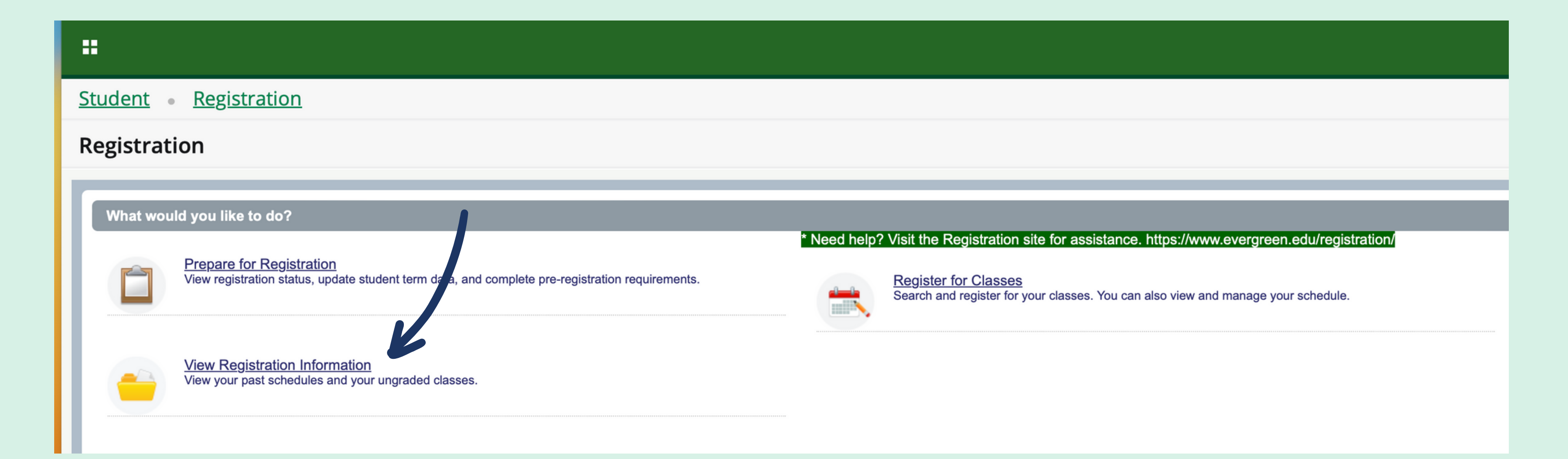

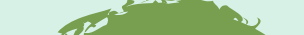

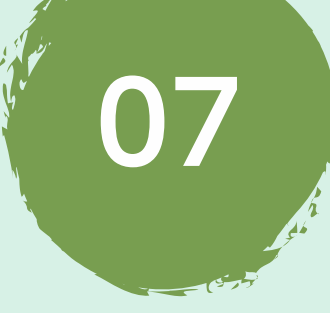

# Take a screenshot for our team, please make sure the current term is selected

|                                                                        | -                 |        |                  |              |            |                     |            |
|------------------------------------------------------------------------|-------------------|--------|------------------|--------------|------------|---------------------|------------|
|                                                                        |                   |        |                  |              |            | * •                 |            |
| Student • Registration View Registration                               | on Information    |        |                  |              |            |                     |            |
| View Registration Information                                          |                   |        |                  |              |            |                     |            |
| Registration and Waitlist Status Active Registrations                  |                   |        |                  |              |            |                     |            |
| Class Schedule                                                         |                   |        |                  |              |            |                     | ĕ₁ ₿       |
| Term: Spring 2021                                                      |                   |        |                  |              |            |                     |            |
| Title                                                                  | Number of Credits | CRN \$ | Level $\diamond$ | Session 🗘    | Date \$    | Registration Status | ° 🗱        |
| Tac- Power in Comm - Eve UL V                                          | 15                | 30118  | Undergraduate    | Full Session | 03/28/2021 | Registered          |            |
| TAC-Human Ecology-eve                                                  | 0                 | 30252  | Undergraduate    | Full Session | 03/27/2021 | Registered          |            |
| Tac-Lyceum with G. Sheppard-e                                          | 0                 | 30268  | Undergraduate    | Full Session | 03/27/2021 | Registered          |            |
| <u>Tac-Power in Hands-Day</u>                                          | 0                 | 30260  | Undergraduate    | Full Session | 03/28/2021 | Registered          |            |
|                                                                        |                   |        |                  |              |            |                     | Records: 4 |
| Total Hours   Registered: 15   Billing: 15   CEU: 0   Min: 0   Max: 20 |                   |        |                  |              |            |                     |            |
|                                                                        |                   |        |                  |              |            |                     |            |